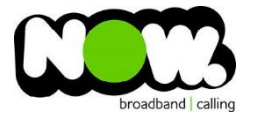

## Netcomm NF15ACV Fibre configuration

## Logging into the gateway:

- 1. Ensure your device is connected to the Router (preferably via cable)
- 2. Open a web browser
- 3. Type the following in the address bar at the top: 192.168.20.1
- 4. Default Username: admin
- 5. Default Password: admin
- 6. This should then give access to the routers user interface.\*
   \*\* (If the password is incorrect you will need to Factory Reset the router by pushing the Inset Reset button on the back for 10 seconds) \*\*

## How to add correct settings for the NOW network:

- 1. From the menu on the left select: WAN
- 2. From the sub-menu select: Ethernet WAN

Ensure the following settings are changed:

- 1. Enable VLAN: Unticked
- 2. Channel Mode: **PPPoE**
- 3. Enable NAPT: **Ticked**
- 4. Enable QoS: Ticked
- 5. Admin Status: Enable
- 6. MTU: **1492**
- 7. Connection Type: Internet
- 8. IP Protocol: IPv4
- 9. PPP Username: (your NOW Account ID)@nownz.co.nz
- 10. PPP Password: password
- 11. Type: Continuous
- 12. Authentication Method: Auto
- 13. AC-Name: (Left Blank)
- 14. Service Name: (Left Blank)
- 15. Select: Apply Changes

You should now be connected to Fibre!

If your internet connection is still not working, give NOW Technical Support a call.

0 8 0 1 1 1 1 1

| VDSL/ADSL Dual Band /<br>Modem Router with VO                                                                                                    | AC1200 WiFi Gigabit                                                                                                    |
|----------------------------------------------------------------------------------------------------|----------------------------------------------------------------------------------------------------|
| ●Status<br>▶Wizard<br>▶LAN<br>●Wireless<br>●WAN                                                                                                    | Ethernet WAN This page is used to configure the parameters for Ethernet WAN of your Router.                                                                                                    |
| <ul> <li>VDSL WAN</li> <li>ADSL WAN</li> <li>DSL Settings</li> <li>Services</li> <li>VoIP</li> <li>Advanced</li> <li>Diagnostics</li> <li>Admin</li> <li>Statistics</li> </ul> | Enable VLAN:                                                                                                    |
|                                                                                                    | PPP Settings: User Name:       (Acc ID#)@nownz.co.nz       Password:         Iype:       Continuous       Idle Iime (sec):         Authentication Method:       AUTO ▼       AC-Name:         Service-Name: |